Manual Number: MMEUUO01 Edition (ECN): 2020223

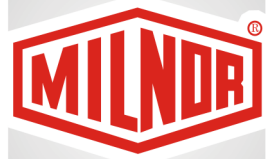

# Operator Guide Mark VI Centrifugal Extractor Control System

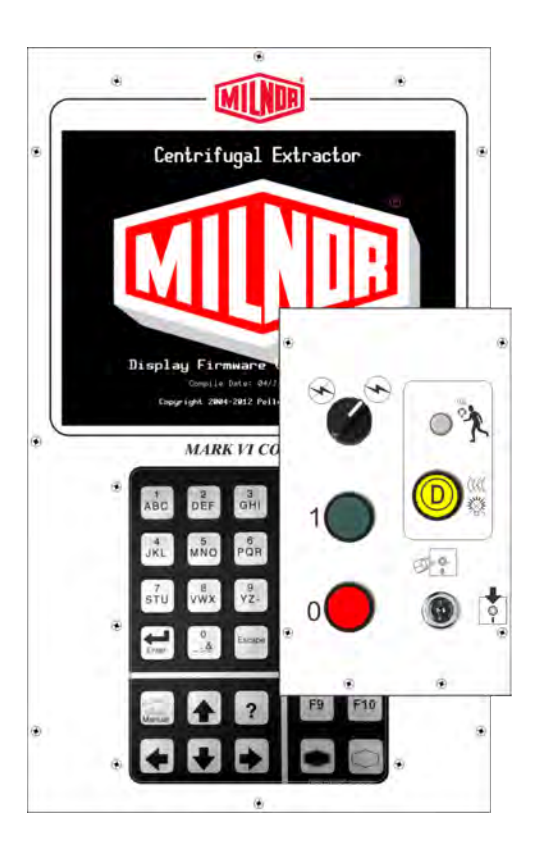

PELLERIN MILNOR CORPORATION Post Office Box 400, Kenner, Louisiana 70063–0400, U.S.A.

#### Contents

| 1 How to use the Centrifugal Extractor              | 2  |
|-----------------------------------------------------|----|
| 1.1 Centrifugal Extractor Controls                  | 2  |
| 1.2 Normal Operation                                | 4  |
| 1.2.1 How to Start the Machine                      | 5  |
| 1.2.1.1 Be Safe                                     | 5  |
| 1.2.1.2 Verify Switch Positions                     | 5  |
| 1.2.1.3 Turn the Microprocessor Controller ON       | 5  |
| 1.2.1.4 Turn the Machine ON                         | 5  |
| 1.2.1.5 Enter Cake Data                             | 5  |
| 1.2.2 Monitor Normal Operation                      | 6  |
| 1.2.2.1 Display During Normal Operation             | 6  |
| 1.2.2.2 Extract Code Stages                         | 7  |
| 2 Centrifugal Extractor Error Messages              | 9  |
| 2.1 Correcting Errors                               | 9  |
| 2.1.1 Interruptions Repairable by the Operator      | 9  |
| 2.1.2 Interruptions Requiring Management Assistance | 10 |
| 2.1.3 Interruptions Requiring Authorized Service    | 11 |

## Figures

| Figure 1   | Centrifugal Extractor Controls. | .2 |
|------------|---------------------------------|----|
| Figure 2   | Centrifugal Extractor Controls  | .4 |
| Figure 3   | Normal Run Display              | 6  |
| I Iguite b |                                 | .0 |

## Tables

| Table 1 | Types of Cake Data               | 6 |
|---------|----------------------------------|---|
| Table 2 | Example Cycle and Stage Displays | 7 |

## **1 How to use the Centrifugal Extractor**

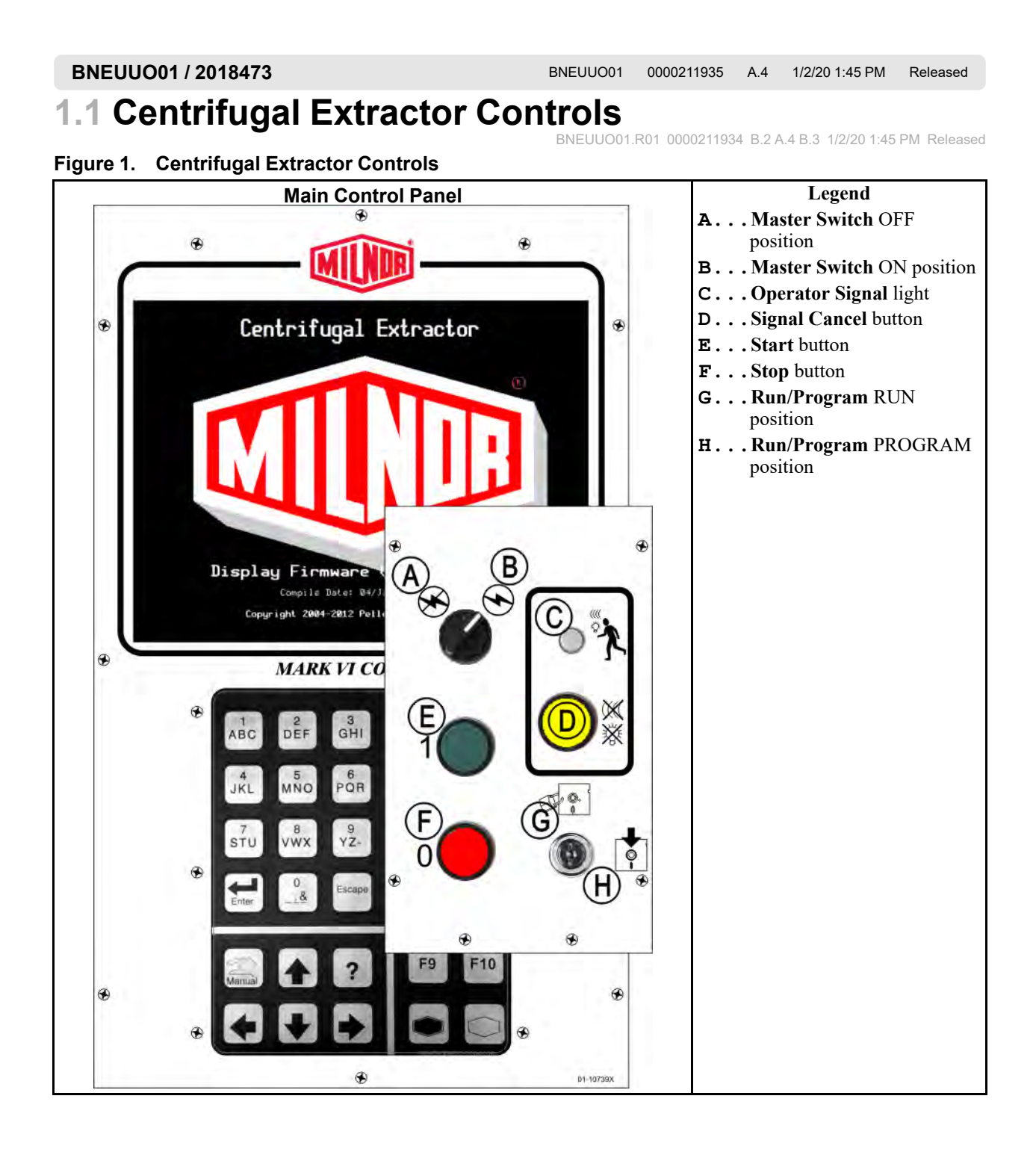

**Master Switch** — This switch controls single-phase control circuit power to the machine and the DC power supply for the microprocessor and its components. Set this switch to OFF to stop the machine.

**Operator Signal** — This signal is activated when operator attention is required, as when unloading is required or certain errors occur. Push the **Signal Cancel** button to cancel the signal.

**Signal Cancel button** — This button extinguishes the **Operator Signal**. If the signal was programmed as part of a formula, the formula resumes after this button is pressed. If an error caused the **Operator Signal**, press this button after correcting the error to end the signal. If the **Operator Signal** was illuminated when a valid formula was selected, the signal will terminate automatically when the formula is started or the door is opened.

**Run/Program keyswitch** — Setting the keyswitch to RUN prevents programmed data from being changed and allows normal machine operation. Setting the keyswitch to PROGRAM allows programming machine operation and certain troubleshooting procedures.

**Stop button** — This button stops the machine immediately by opening the three-wire circuit. The **Emergency Stop** buttons perform the same function. Pull cords and kick plates, if the machine has them, also perform the same function.

**Start button** — This button enables machine operation if certain safety considerations are met. When operation is enabled, the machine will operate in manual or automatic mode.

**Run Belt A Automatic/Manual switch** — When set to AUTOMATIC, both belts A run when commanded by the microprocessor. When set to MANUAL, the belts run continuously.

**Run Belt B Automatic/Manual switch** — When set to AUTOMATIC, belt B runs when commanded by the microprocessor. When set to MANUAL, the belt runs continuously.

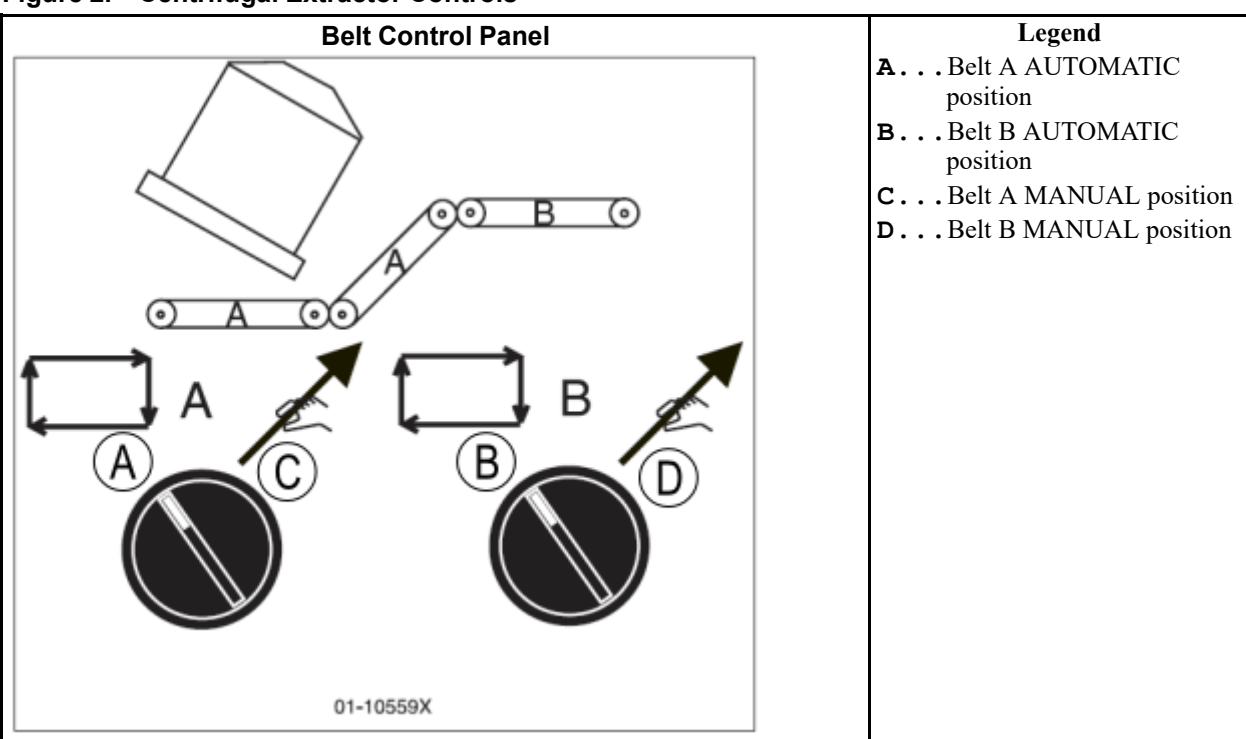

#### Figure 2. Centrifugal Extractor Controls

**Emergency Stop button** — This large red button in a yellow rectangle may appear in several locations on the machine. It performs the same function as the STOP button, but locks in the depressed position and must be turned to release the button and close the circuit before operation can resume.

**Cover Safety Bypass keyswitch** — This keyswitch must be set to AUTOMATIC and the key removed for normal operation. In the AUTOMATIC position, removing any access panel stops the machine immediately. Setting the keyswitch to MANUAL permits maintenance personnel to remove access panels and run the machine to observe machine functioning. This switch is located inside the control box and mounted such that the key must be removed from the keyswitch before the control box door can be closed.

#### BNEUUO02 / 2018484

BNEUUO02 0000212245 A.5 1/2/20 1:45 PM Released

## 1.2 Normal Operation

BNEUUO02.C01 0000212244 B.2 A.5 A.3 1/2/20 1:45 PM Released

The normal operating mode of the machine is fully automatic. After the machine is set for automatic operation, a new load and the data for the load pass from the loading device to the machine when the loading device is ready to discharge and the machine is ready to receive. Before the extractor receives a new load, the processed goods are discharged onto a storage belt or to the receiving shuttle, freeing the machine for the next load.

Comply with all safety instructions that are written in this manual and posted on this machine.

At the start of each day, do a check of all the switches on the machine. Be sure that all switches are in the correct position for automatic operation.

Turn the **Master Switch** to the ON position.

## 1.2.1 How to Start the Machine

### 1.2.1.1 Be Safe

BNEUUO02.C02 0000212243 B.2 A.5 A.3 1/2/20 1:45 PM Released

BNEUUO02.C03 0000212242 B.2 A.5 A.3 1/2/20 1:45 PM Released

Comply with all safety instructions in this manual and on this machine.

#### **1.2.1.2 Verify Switch Positions**

BNEUUO02.C04 0000212241 B.2 A.5 A.3 1/2/20 1:45 PM Released

Set the Run/Program keyswitch to the RUN position.

#### 1.2.1.3 Turn the Microprocessor Controller ON BNEUU002.C05 0000212240 B.2 A.5 A.3 1/2/20 1:45 PM Released

star switch to ON. The energtor signal sounds and a series of displays enneer

Set the Master switch to ON. The operator signal sounds and a series of displays appear.

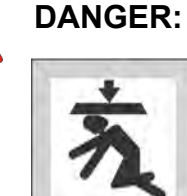

**Strike and Crush Hazards** — A traveling machine such as a shuttle can strike, crush, or entrap you if you ride on it or enter its path. Traveling machines or their components can move automatically in any direction. Placing a system machine on-line by energizing the machine control may immediately summon a shuttle or other traveling machine.

• Keep yourself and others clear of movement areas and paths.

- ▶ Understand the consequences of placing a system machine on-line.
- ► Know the location of all emergency stop switches, pull cords, and/or kick plates and use them in an emergency to stop machine motion. These may not stop certain devices such as pumps on some machines.

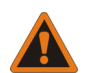

**WARNING:** Fall, Entangle, and Strike Hazards — Machine motion can cause you to fall or become entangled in or struck by nearby objects if you stand, walk, or ride on the machine. Shuttles and conveyor belts move automatically.

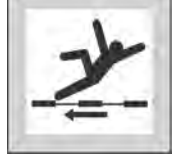

► Keep yourself and others off the machine.

## 1.2.1.4 Turn the Machine ON

BNEUUO02.C06 0000212239 B.2 A.5 A.3 1/2/20 1:45 PM Released

Push the Start button to initialize for automatic operation and silence the operator signal.

## 1.2.1.5 Enter Cake Data

BNEUUO02.C07 0000212238 B.2 A.5 A.3 1/2/20 1:45 PM Released

If you answer YES when the controller asks if the machine has a cake, then the machine will ask for some or all of the cake information shown below. The sequence may vary from the sequence shown here. Enter a value and press the **Enter** button at each prompt.

| Display Message             | Valid Values | Description                                             |
|-----------------------------|--------------|---------------------------------------------------------|
| enter the Wash Formula      | 000–255      | Wash formula number                                     |
| enter the Remote Formula    | 000-999      | Wash formula number                                     |
| enter the Work Order Number | 000-999      | Work order number for accounting                        |
| enter the Extract Code      | 00-15        | Extractor code for this load                            |
| enter the Dry Code          | 00-15        | Dryer code for this load                                |
| enter the Destination Code  | 000–255      | Shuttle discharge destination                           |
| enter the Customer Code     | 000-999      | Customer code for accounting                            |
| enter the Goods Code        | 000-999      | Goods code for this load                                |
| enter the Pieces count      | 000-999      | Quantity information for accounting                     |
| enter the Soil Weight       | 00–99        | Weight information for accounting                       |
| enter the Cake Number       | 000–255      | Cake number for handling                                |
| enter the Load Size         | 0, 1         | 0=full load, 1=partial load; used to determine dry code |
| enter the Employee Number   | 000-999      | Employee number for accounting                          |
| enter the Lot Number        | 000-999      | Lot number for accounting                               |

Table 1.Types of Cake Data

If the extractor has a load to extract or the loading device discharges a new load, the controller does not show the normal run display.

## **1.2.2 Monitor Normal Operation**

BNEUUO02.C08 0000212237 B.2 A.5 A.3 1/2/20 1:45 PM Released

#### 1.2.2.1 Display During Normal Operation BNEUU002.C09 0000212258 B.2 A.5 A.3 1/2/20 1:45 PM Released

#### Figure 3. Normal Run Display

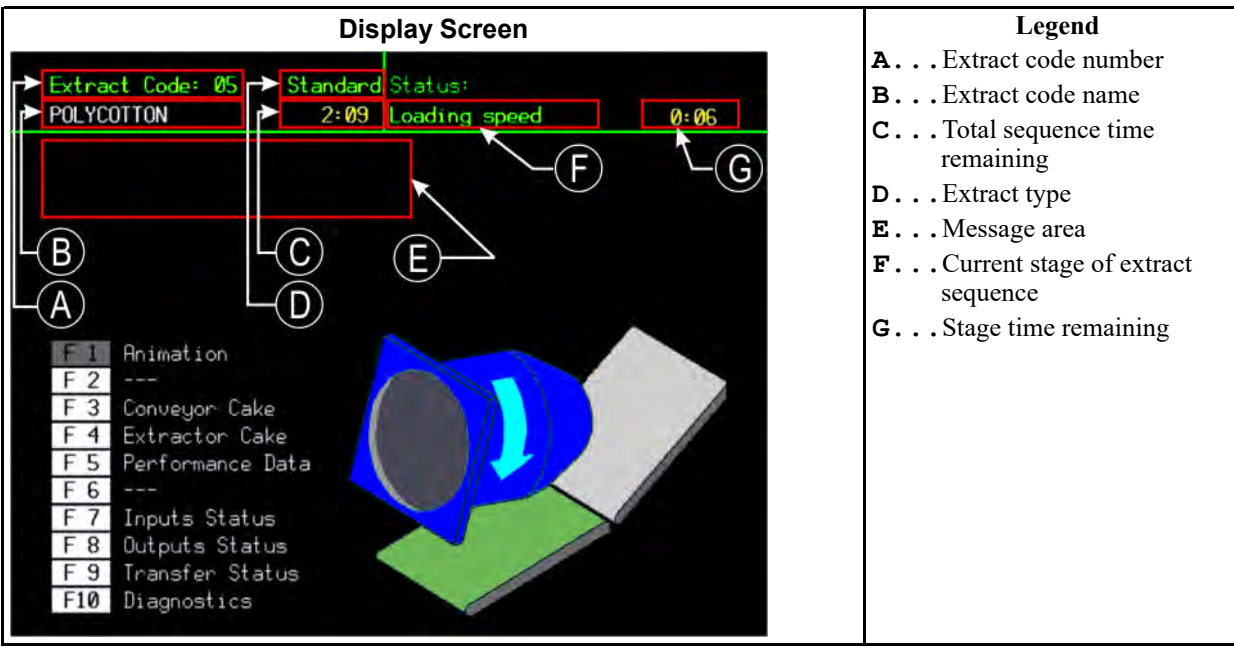

| Normal Run Display |                                                                                                    | Stage Displays                    |                                                      |
|--------------------|----------------------------------------------------------------------------------------------------|-----------------------------------|------------------------------------------------------|
| Data               | What It Means                                                                                                    | Data                              | What It Means                                        |
| 5                  | Extract formula number                                                                                               | EXCURSION EXCEEDED                | Balancing the load                                   |
| POLYCOTTON         | Extract formula name or current action                                                                               | BRAKING SPEED SWITCH<br>OPEN      | Beginning the braking sequence                       |
| 2:09               | Total time remaining in sequence                                                                                     | WAIT TIME 00:30                   | Inflating cylinder ribs                              |
| Loading speed      | Current stage of extract sequence                                                                                    | DSG WAIT TIME 00:12               | Waiting for the receiving device                     |
| 0:06               | Counts down the time<br>remaining in this stage<br>(minutes and seconds).<br>Counts up additional ex-<br>tract time. | DISCHARGE DELAY TIME<br>00:07     | Deflating cylinder ribs                              |
|                    |                                                                                                    | DISCHARGE JOG #01<br>JOG ON 00:05 | Jogs for formula counting<br>down (#xx)              |
|                    |                                                                                                    | CONVEYOR STATUS<br>RUN BELT 00:09 | Belt movement and time re-<br>maining to clear belt. |

Table 2. Example Cycle and Stage Displays

#### 1.2.2.2 Extract Code Stages

BNEUUO02.C10 0000212257 B.2 A.5 A.3 1/2/20 1:45 PM Released

Each extract code progresses through stages as it runs. Not all extract codes will use all of the stages listed below.

**Loading speed** The cylinder is turning while loading.

**Slow speed** The cylinder is accelerating from loading speed to distribution speed.

**Distribution speed** The cylinder is turning at distribution speed to spread the goods around the cylinder.

Low extract speed xxx The cylinder is turning at low extract speed.

**High extract speed xxx** The cylinder is turning at high extract speed.

Braking The cylinder is braking to a slower speed.

**Slow reversing** The cylinder is reversing at slow speed.

**Waiting for Load** The extractor is in automatic mode and waiting for a load from its loading device.

**Loading in Progress** The extractor is receiving a load from the loading device.

**Tilt Up** The cylinder is tilting up to the discharge position.

Waiting to Discharge The extractor is waiting for the receiving device to get ready.

**Discharge in Progress** The extractor is discharging goods to the receiving device.

**Tilt Down** The cylinder is tilting down to return from the discharge position to the loading position.

Inflating Ribs The air valve is open to inflate the ribs, if equipped.

**Deflating Ribs** The cylinder is in the full up position and the ribs are deflating.

Fault An error occurred.

**Speed Switch Open** The cylinder is rotating faster than the threshold set by the speed switch.

**Jog Run** The cylinder is running in jog mode while discharging goods.

**Jog Stop** The cylinder is stopped in jog mode while discharging goods.

Run Belt The belt is running to discharge goods.

**Excursion Exceeded** The excursing limit was exceeded

**Receive Empty Load** The extractor is accepting an empty load from the Miltrac<sup>™</sup> controller.

Accessing Mildata<sup>®</sup> If the machine is part of a Mildata<sup>®</sup> network, this display appears while the extractor is receiving a formula from the Mildata<sup>®</sup> computer. The request is terminated if the three-wire input is lost after the formula data is requested.

**3-wire Recovery** The extractor is recovering from an open 3-wire circuit.

**Initializing** The extractor is locating the cylinder for operation.

## **2 Centrifugal Extractor Error Messages**

BNEUUT01 / 2018484

BNEUUT01 0000212291 A.5 1/2/20 1:45 PM Released

## 2.1 Correcting Errors

BNEUUT01.C01 0000212290 B.2 A.5 A.3 1/2/20 1:45 PM Released

The error messages that appear on the display may require action by the operator, management personnel, or an authorized service representative.

## 2.1.1 Interruptions Repairable by the Operator

BNEUUT01.C02 0000212289 B.2 A.5 A.4 1/2/20 1:45 PM Released

These errors can usually be corrected at the operator controls.

| Display or Action                                     | Explanation                                                                                                    |
|-------------------------------------------------------|----------------------------------------------------------------------------------------------------|
| THREE WIRE DISABLED any message                       | The three-wire relay supplying control circuit power to the machine was de-energized or power was restored to the machine after a shutdown or power loss.                               |
|                                                       | <b>Recovery</b> : Press <b>Start</b> to close the three-wire circuit. If the three-wire circuit remains disabled or another message appears on the display, request authorized service. |
| Photoeye Blocked                                      | The photoeye on the discharge conveyor was blocked<br>when the belt should be empty.                                                                                                    |
|                                                       | <b>Recovery</b> : Clear the photoeye and cancel the operator signal to resume.                                                                                                    |
| Accumulator Data Error /<br>Press ENTER to Clear Data | Accumulator data was determined to be invalid (usually because of a power surge at power ON).                                                                                           |
|                                                       | <b>Recovery</b> : Clear the accumulator data and resume operation.                                                                                                    |
| Receive Fault                                         | The unloading device cancelled the transfer, or the formula code received was not programmed in the extractor control, causing a malfunction during transfer.                           |
|                                                       | <b>Recovery</b> : Cancel the operator signal and enter cake data to resume operation.                                                                                                   |
| Transfer Fault                                        | The receiving device malfunctioned as the extractor at-<br>tempted discharge.                                                                                                    |
|                                                       | <b>Recovery</b> : Cancel the operator signal and enter cake data to resume operation.                                                                                                   |

| Display or Action        | Explanation                                                                                                    |
|--------------------------|----------------------------------------------------------------------------------------------------|
| Load Eye was Blocked     | The load end photo-eye detected goods or was blocked<br>three times during the last "Check Load Eye Time" of<br>distribution.                             |
|                          | <b>Recovery</b> : Cancel the operator signal and enter cake data to resume operation.                                                                     |
| Redistribution Fault     | There have been three unsuccessful attempts to redistribute<br>the load after an out-of-balance condition during extract<br>tripped the excursion switch. |
|                          | <b>Recovery</b> : Re-distribute the goods in the extractor. This condition must be corrected before operation can resume.                                 |
| Failed to Block Photoeye | The photoeye on the conveyor failed to detect a load dur-<br>ing discharge.                                                                               |
|                          | <b>Recovery</b> : Check the load on the discharge conveyor and cancel the operator signal to resume.                                                      |
| Failed to Clear Photoeye | The load on the conveyor failed to clear the photoeye dur-<br>ing discharge.                                                                              |
|                          | <b>Recovery</b> : Check the load on the discharge conveyor and cancel the operator signal to resume.                                                      |

#### 2.1.2 Interruptions Requiring Management Assistance BNEUUT01.C03 0000212288 B.2 A.5 A.4 1/2/20 1:45 PM Released

These errors usually require accessing program data and procedures as described in the reference manual.

| Display or Action       | Explanation                                                                                                |
|-------------------------|----------------------------------------------------------------------------------------------------|
| Invalid Work Order      | The extract formula requested from Mildata <sup>®</sup> contains an invalid work order number.             |
|                         | <b>Recovery</b> : Check the Mildata <sup>®</sup> extract formula and cancel the operator signal to resume. |
| Invalid Goods Code      | The extract formula requested from Mildata <sup>®</sup> contains an invalid goods code.                    |
|                         | <b>Recovery</b> : Check the Mildata <sup>®</sup> extract formula and cancel the operator signal to resume. |
| Invalid Customer Code   | The extract formula requested from Mildata <sup>®</sup> contains an invalid customer code.                 |
|                         | <b>Recovery</b> : Check the Mildata <sup>®</sup> extract formula and cancel the operator signal to resume. |
| Invalid Employee Number | The extract formula requested from Mildata <sup>®</sup> contains an invalid employee number.               |
|                         | <b>Recovery</b> : Check the Mildata <sup>®</sup> extract formula and cancel the operator signal to resume. |

| <b>Display or Action</b> | Explanation                                                                                                |
|--------------------------|----------------------------------------------------------------------------------------------------|
| Invalid Extract Code     | The extract formula requested from Mildata <sup>®</sup> contains an invalid extract code.                  |
|                          | <b>Recovery</b> : Check the Mildata <sup>®</sup> extract formula and cancel the operator signal to resume. |
| Data Not Found           | The extract formula requested from the Mildata <sup>®</sup> system is invalid.                             |
|                          | <b>Recovery</b> : Check the Mildata <sup>®</sup> extract formula and cancel the operator signal to resume. |

# 2.1.3 Interruptions Requiring Authorized Service BNEUUT01.C04 0000212363 B.2 A.5 A.3 1/2/20 1:45 PM Released

These errors usually require accessing mechanical or electrical components. Request authorized service in accordance with published safety information. See the safety manual.

| Display or Action                            | Explanation                                                                                                    |
|----------------------------------------------|----------------------------------------------------------------------------------------------------|
| Peripheral Board Failure / <b>board name</b> | The named circuit board failed or is missing. Request au-<br>thorized service.                                                                                                    |
|                                              | <b>Recovery</b> : Touch <b>Cancel</b> to reset the control and access<br>the <b>Program Menu</b> . If the error is corrected, a formula can<br>be run in either automatic or manual mode. |
| Limit Switch Failed                          | The down and up limit switches are made simultaneously.                                                                                                    |
|                                              | <b>Recovery</b> : Request authorized service. Cancel the operator signal to resume operation after the error is corrected.                                                                |
| Brake Fault<br>Clear Fault to<br>Restart     | The brake pressure switch detected insufficient air pressure<br>in the brake release air cylinder to guarantee brake has<br>released.                                                     |
|                                              | <b>Recovery</b> : Request authorized service. The message clears when the switch detects adequate pressure.                                                                               |
| Load Chute Is Not Down                       | The load chute did not descend to the loading position within 10 seconds after the loading sequence started.                                                                              |
|                                              | <b>Recovery</b> : Request authorized service. The message clears when the load chute descends fully.                                                                                      |
| Load Door Is Not Up                          | The load door did not rise to the full up position within 10 seconds after the loading sequence or the discharge sequence started.                                                        |
| Load Door Is Not Down                        | The load door did not descend to the full down position<br>within 10 seconds after the loading sequence or the dis-<br>charge sequence started.                                           |
| Load Chute Is Not Up                         | The load chute did not rise to the full up position before<br>the last five seconds of the distribution phase of the cycle.                                                               |
|                                              | <b>Recovery</b> : Request authorized service. Press <b>Signal Can-</b><br><b>cel</b> to restart the cycle after the error is corrected.                                                   |

| Display or Action                        | Explanation                                                                                                    |
|------------------------------------------|----------------------------------------------------------------------------------------------------|
| Conveyor Door is Not Down                | The moving panel permitting clearance for the extractor<br>drain did not move down within five seconds after the ex-<br>tractor tilted up to discharge.                                                                         |
|                                          | <b>Recovery</b> : Request authorized service. The message clears when the door is down.                                                                                                    |
| Conveyor Door is Not Up                  | The conveyor door must move to the full down position<br>within five seconds of the extractor tilting fully up to dis-<br>charge. A malfunction in the door mechanism or the <b>down</b><br>proximity switch causes this error. |
|                                          | <b>Recovery</b> : The error clears automatically when the <b>Conveyor Door Down</b> input is made.                                                                                                    |
| *—Keypad Error—*<br>[key name]           | A keypad key was stuck or shorted.                                                                                                    |
|                                          | Recovery: Request authorized service.                                                                                                    |
| Speed Switch is Open                     | The speed switch circuit is open.                                                                                                    |
|                                          | <b>Recovery</b> : If the cylinder is stationary, request authorized service. The message clears when the circuit closes.                                                                                                    |
| Check Brake Shoes                        | The machine controller checks the brake pad input when<br>power is applied to the machine or after the configured<br>time after power-up expires. Request authorized service.                                                   |
|                                          | <b>Recovery</b> : Press <b>Signal Cancel</b> to clear the error. The error will appear again until the required service is completed.                                                                                           |
| Inverter Fault                           | The machine controller detected an inverter fault condition.                                                                                                    |
|                                          | <b>Recovery</b> : Authorized service is required to resume operation.                                                                                                    |
| Data Request Error Check<br>MILDATA Link | The machine control did not receive a valid response from the Mildata <sup>®</sup> system.                                                                                                    |
|                                          | Recovery: Request authorized maintenance.                                                                                                    |
| Too Long to Tilt Up                      | The extractor did not tilt to the full up position for loading<br>in the allowed time.                                                                                                    |
|                                          | the full up proximity switch.                                                                                                    |
| Too Long to Tilt Down                    | The extractor did not tilt to the full down position for dis-<br>charging in the allowed time.                                                                                                    |
|                                          | <b>Recovery</b> : Request authorized service on the tilt system or the full up proximity switch.                                                                                                    |
| Cylinder Not Fully Down                  | The machine control does not see the input from the full down tilt switch.                                                                                                    |
|                                          | <b>Recovery</b> : Request authorized service on the full down switch or the tilt system.                                                                                                    |

### **Display or Action**

Speed Switch Fault

#### Explanation

The speed switch is closed when the machine controller expects it to be open. Either the basket is not rotating or the speed switch circuit malfunctioned.

**Recovery**: Request authorized service.